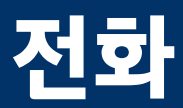

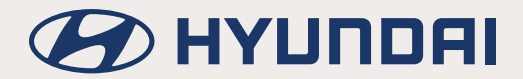

# 블루투스

### 블루투스란?

- 블루투스 (Bluetooth)는 근거리 무선 네트워킹 기술을 말하며, 2.45GHz 주파수를 이용해 일정 거리 안에서 각종 기기를 무선으로 연결시킵니다.
- 블루투스 핸즈프리는 차량의 AV 또는 내비게이션 모드에서 블루투스 기능이 내장된 휴대폰을 사용하여 편리하게 통화기능을 사용할 수 있는 장치입니다.
- 휴대폰 기종에 따라 일부 블루투스 핸즈프리 기능이 지원되지 않을 수 있습니다. 지원 가능한 휴대폰 기기 목록은 현대닷컴 (https://www.hyundai.com) 에서 확인 가능합니다.

#### 안전주행을 위한 주의사항

- 운전 중 과도한 조작으로 인한 전방 주시 소홀은 사고의 원인이 될 수 있으니 지나친 기기 조작은 삼가해 주십시오.
- 블루투스 핸즈프리는 운전자의 안전한 운행을 돕는 기능으로써 차량에 장착된 헤드유닛과 블루투스 폰을 연결하면, 헤드유닛을 통해 전화 걸기와 받기, 전화번호부 관리 등을 편리하게 사용할 수 있습니다.
- 화면 주시 시간이 길어지면 사고의 위험이 있으니 화면을 볼 때는 짧은 시간 내에 보십시오.

#### 블루투스 폰 연결시 주의사항

- 블루투스 핸즈프리 헤드유닛과 휴대폰을 연결하기 전, 연결하려는 휴대폰이 블루투스 기능이 지원되는 폰인지 먼저 확인바랍니다.
- 블루투스 기능을 지원하는 폰이라도 휴대폰의 연결모드가 잠금 상태일 경우 헤드유닛와 연결되지 않습니다. 연결 모드 잠금을 해제한 후 헤드유닛와 연결하세요.

## 블루투스 기기 등록 및 연결하기

#### 등록 기기가 없는 경우 (신규등록)

1. 스티어링 휠 리모컨의 [ ] 버튼 또는 홈 메뉴 상에 [전화] 를 누르세요.

| ଜ | 12월 22일     | 2:19 РМ                                                 |    |  |
|---|-------------|---------------------------------------------------------|----|--|
|   |             | 신규 기기 등록                                                |    |  |
|   | (   1/5   ) | 차량 이름 :<br>NEXO<br>블루투스 기기에서 차량 이름을<br>검색하신 후 등록해 주십시오. | 취소 |  |
|   |             |                                                         |    |  |

신규 기기를 등록하지 않으려면 [취소]를 누르세요.

2. 블루투스 기기 등록 대기 화면에서 차량 이름을 검색한 후 선택하세요.

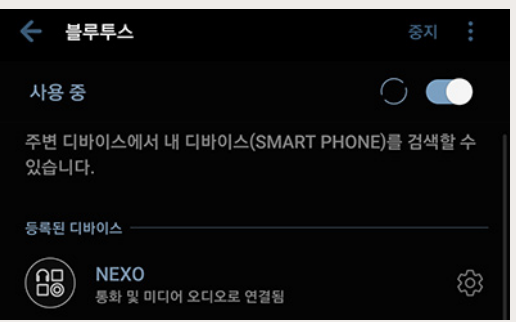

<블루투스 기기 화면의 예>

3. SSP (Secure Simple Pairing)가 지원되는 경우, 블루투스 기기에서 등록을 승인하세요.

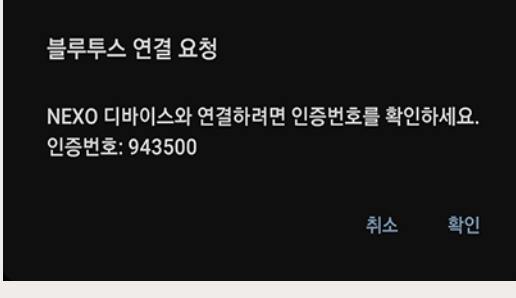

<블루투스 기기 화면의 예>

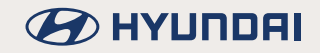

4. 블루투스 기기의 연락처 및 통화기록의 내역에 접근 권한 요청을 허용하는 메시지가 나타납니다.

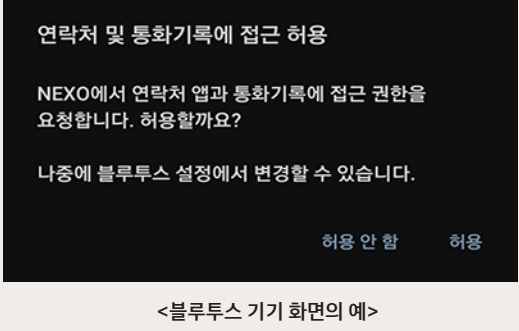

5. 블루투스 기기의 메시지에 접근 권한을 요청하는 메시지가 나타납니다.

| 메시지에 접근 허용                          |    |
|-------------------------------------|----|
| NEXO에서 메시지에 접근 권한을 요청합니다.<br>허용할까요? |    |
| 나중에 블루투스 설정에서 변경할 수 있습니다.           |    |
| 허용 안 함                              | 허용 |

<블루투스 기기 화면의 예>

- 초기 차량 이름은 NEXO, 초기 인증번호는 "0000"으로 설정되어 있습니다.
- 블루투스 기기에 따라 인증번호를 입력할 수도 있고 입력하지 않을 수 있습니다.
- 안드로이드 또는 iOS 폰에 따라 메시지가 다르게 나타날 수 있습니다.
- iOS(아이폰) 연결 시 블루투스 설정에서 연결된 기기의 [알림보기]를 활성화 해주세요. 설정 > 블루투스 > 연결된 차량 정보 > 오른쪽 [i]버튼 > 알림보기 On
- SSP (Secure Simple Pairing)가 지원되지 않는 경우, 블루투스 기기에서 인증번호 (PIN 코드)를 입력 후 등록을 인하세요.
- 6. 연결이 완료되면 최근 통화 목록 화면이 나타납니다.

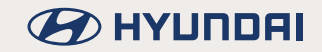

| ራ              | 1월 1일                 | 03:51 |          | <b>三 ()</b> () |
|----------------|-----------------------|-------|----------|----------------|
| 60 6*          |                       |       |          | 👰 메뉴 🕤         |
| 전체<br>(119)    | <i>G</i> = 5142-4121  |       | 04:09    |                |
| 발신 전화          | <i>Ç</i> = 0000-00000 | •     | 04:09    |                |
| (50)<br>수신 전화  | <i>Ç</i> - 1515-11111 |       | 04:09    |                |
| (50)           | <i>€</i> 1-110-111100 |       | 04:08    | 0000-00000     |
| 부재중 전화<br>(19) | <i>€</i> 02-6008-8257 |       | 17.12.27 |                |

#### 🚺 참 고

휴대폰에서 [연락처 및 통화기록] 접근 허용을 수락한 경우 전화 번호부 및 최근 통화목록 다운로드를 시도합니다.

#### 등록 기기가 있는 경우

1. HOME 화면에서 [설정] > [블루투스] > [블루투스 연결]을 누르세요. 블루투스 설정 화면이 나타납니다.

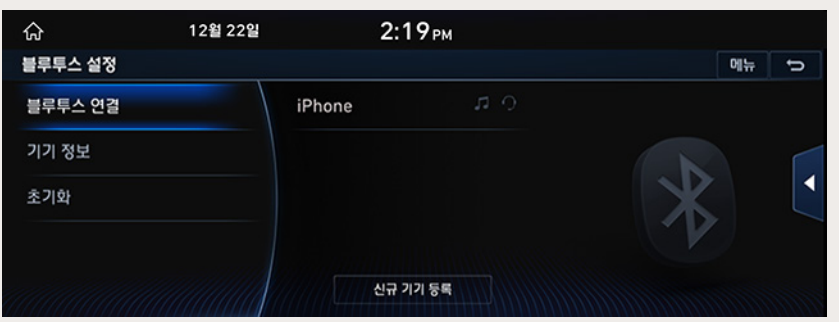

2. 연결하고자하는 기기 이름을 누르세요. 만약에 연결하고자 하는 기기가 없을 경우 [신규 기기 등록]을 선택하여 블루투스 기기를 등록하세요.

| ራ       | 12월 22일 | 2:19 рм                              |    |    |   |
|---------|---------|--------------------------------------|----|----|---|
| 블루투스 설정 |         |                                      |    | 메뉴 | Ĵ |
|         |         | 신규 기기 등록                             |    |    |   |
| 기기 정보   |         | 차량 이름 :<br>NEXO                      |    |    |   |
|         |         | 블루투스 기기에서 차량 이름을<br>검색하신 후 등록해 주십시오. | 취소 |    | • |
|         | ( 1/5 ) |                                      |    |    |   |

3. 블루투스 기기 등록 대기 화면에서 차량 이름을 검색한 후 선택하세요.

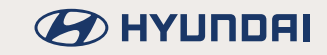

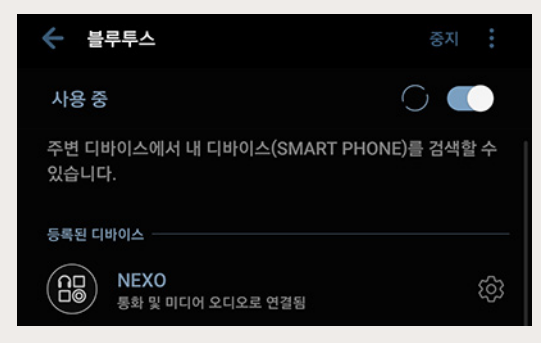

<블루투스 기기 화면의 예>

4. SSP (Secure Simple Pairing)가 지원되는 경우, 블루투스 기기에서 등록을 승인하세요.

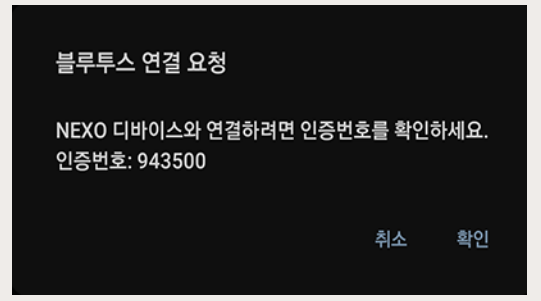

<블루투스 기기 화면의 예>

5. 블루투스 기기의 연락처 및 통화기록의 내역에 접근 권한 요청을 허용하는 메시지가 나타납니다.

| 연락처 및 통화기록에 접근 허용                      |        |    |
|----------------------------------------|--------|----|
| NEXO에서 연락처 앱과 통화기록에 접<br>요청합니다. 허용할까요? | 접근 권한을 |    |
| 나중에 블루투스 설정에서 변경할 수 9                  | 있습니다.  |    |
| 허                                      | 용안함    | 허용 |
|                                        |        |    |

<블루투스 기기 화면의 예>

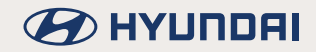

6. 블루투스 기기의 메시지에 접근 권한을 요청하는 메시지가 나타납니다.

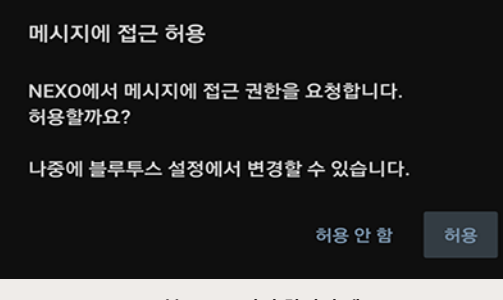

<블루투스 기기 화면의 예>

#### 1 참고

- 초기 차량 이름은 NEXO, 초기 인증번호는 "0000"으로 설정되어 있습니다.
- 블루투스 기기에 따라 인증번호를 입력할 수도 있고 입력하지 않을 수 있습니다.
- 안드로이드 또는 iOS 폰에 따라 메시지가 다르게 나타날 수 있습니다.
- iOS(아이폰) 연결 시 블루투스 설정에서 연결된 기기의 [알림보기]를 활성화 해주세요. 설정 > 블루투스 > 연결된 차량 정보 > 오른쪽 [i]버튼 > 알림보기 On
- SSP (Secure Simple Pairing)가 지원되지 않는 경우, 블루투스 기기에서 인증번호 (PIN 코드)를 입력 후 등록을 인하세요.
- 7. 연결이 완료되면 연결된 블루투스 기기 이름이 화면에 나타납니다.

| ራ         | 1월 1일 | 03:51       |            |     | n atal |
|-----------|-------|-------------|------------|-----|--------|
| 볼루투스 설정   |       |             |            | 메뉴  | đ      |
| 블루투스 연결   |       | iPhone      | <b>u</b> 0 |     |        |
| 알림 설정     |       | SMART PHONE |            |     |        |
| 자동 회신 메시지 |       |             |            | X   |        |
| 기기 정보     |       |             |            | (V) |        |
| 초기화       |       | 신규 기기 등     | •          |     |        |

- 블루투스 기기는 최대 5개까지 등록 가능 합니다.
- 블루투스 기기는 한번에 한 개만 연결 가능 합니다.
- 블루투스 기기 연결 중에 다른 기기를 등록할 수 없습니다.
- 블루투스 핸즈프리, 폰북 연동, 메시지 연동과 블루투스 오디오 관련 기능만 지원합니다.
- 블루투스 핸즈프리 기능은 전석 화면에만 표시됩니다.
- 인증번호 입력이 늦거나 등록에 실패할 경우 다음과 같은 메시지 창이 나타납니다. [확인]을 선택한후 등록을 재시도 하세요.

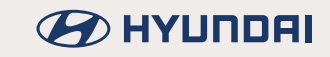

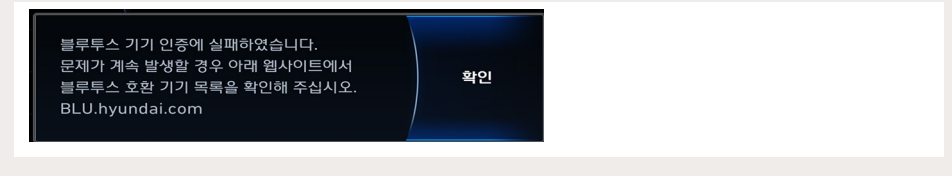

#### 기기 연결 해제하기

- 1. 화면에서 [∞], [♣], [Ⅰ], [盟] 또는 [⊠]를 누르세요.
- 2. [메뉴] > [블루투스 설정]을 누르세요.
- 3. 블루투스 설정 화면이 나타납니다.
- 4. 현재 연결되어 있는 기기를 누르세요.
- 5. [예]를 누르세요.

| ራ             | 1월 1일      | 03:51     | 1    |      | <br>D 🤹 🖓 |
|---------------|------------|-----------|------|------|-----------|
| 블루투스 설정       |            |           |      |      | Ð         |
|               | iP         | hone      | 0 11 |      |           |
| 알림 설정         |            |           |      | 예    |           |
| 기기 정보         | 블루투스 연결을 ( | 배제하시겠습니까? |      | 0110 | •         |
| 🗹 개인 정보 잠금 모드 |            |           |      | -142 |           |
|               |            | 신규 기기 등   |      |      |           |

6. 기기를 다시 연결하려면 연결할 기기를 다시 누르세요.

#### 

전화 화면 상에 있는 [۞]를 눌러도 블루투스 설정 화면이 나타납니다.

#### 기기 삭제하기

- 1. 화면에서 [ 6 ], [ 6 ], [ Ⅰ], [ Ⅰ] 또는 [ ☑]를 누르세요.
- 2. [메뉴] > [블루투스 설정]을 누르세요. 블루투스 설정 화면이 나타납니다.
- 3. [메뉴] > [삭제]를 누르세요.

| ନ        | 1월 1일 | 03:51 |                       |
|----------|-------|-------|-----------------------|
| 삭제 (0)   |       |       | 메뉴 🕤                  |
| 🗆 iPhone |       |       | 목록에서 삭제할 항목을 선택해 주십시오 |
|          |       | 전체 선  |                       |
|          |       |       | XI                    |
|          |       | 취소    |                       |

- 4. 삭제하려는 목록을 선택 후 [삭제] > [예]를 누르세요.
  - 항목을 전체 선택하려면 [전체 선택]을 누르세요.
  - 항목을 전체 해제하려면 [선택 해제]를 누르세요.
  - 삭제를 취소하려면 [취소]를 누르세요.

- 다이얼 패드에 있는 [[]]를 눌러도 블루투스 설정 화면이 나타납니다.
- 기기 삭제 시 헤드유닛에 저장되었던 해당 기기의 최근 통화 목록 및 전화번호부 목록 전체가 삭제됩니다.

# 전화하기

## 전화번호를 직접 입력하여 전화 걸기

1. 화면에서 [문문]를 누르세요.

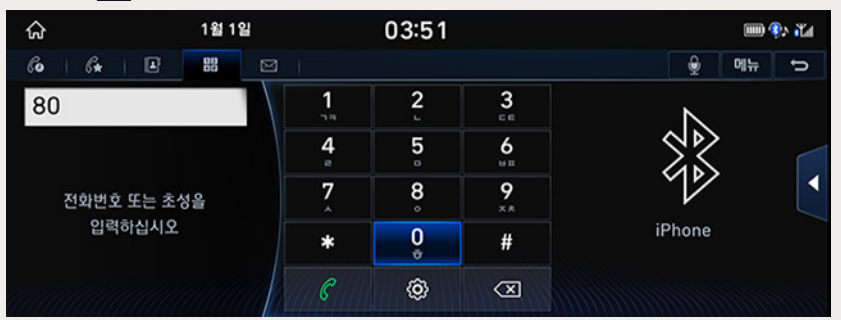

- 2. 다이얼 패드를 사용해 전화번호를 입력하세요.
- 3. 다이얼 화면의 [] []] 버튼을 누르거나 스티어링 휠 리모컨의 [] ] 버튼을 누르면 전화가 걸립니다.

#### [] 참고

- 전화번호를 잘못 누른 경우에는 [ < < ] 버튼을 선택하면 한자씩 지워집니다. [ < ≤ ] 버튼을 길게 누르면, 입력한 번호가 모두 지워집니다.
- 다이얼 패드 [ \_\_\_\_] 버튼을 길게 누르면 '+' 가 입력됩니다.
- 전화번호 입력시 전체 전화번호를 입력하지 않고 일부만 입력해서 전화를 걸 수 있습니다.
  예) '010' 입력시 '010'이 포함된 모든 연락처가 왼쪽 화면에 나타납니다. 원하는 연락처를 누르면 전화가 걸립니다.

## 음성인식으로 전화 걸기

1. 화면에서 ♀ 버튼을 누르세요. 시스템 음성 안내 "전화를 걸고자 하는 분의 이름을 말씀해 주세요"가 안내됩니다.

| ŝ   | 1월 1일              | 08:48    | 💥 🎟 🗫 🚜 |
|-----|--------------------|----------|---------|
| 4   | 말씀하신 내용을 듣지 못했습니다. |          |         |
| { • | lame1              | 0 🔒 R 📼  |         |
| •   | lame1              | 0 🖈 R 📼  |         |
|     | lame2              | U 🔒 R 📼  |         |
| N   | lame3              | U 🔒 R 📼  | 안내 중    |
|     | 종료 - 이전 페이지 다      | 남음 페이지 → |         |

2. Beep 울림과 함께 팝업 화면의 🚺 아이콘이 💰 아이콘으로 바뀌면, 원하는 음성 명령어 (예: 홍길동)를 말씀하세요.

## 단축번호로 전화 걸기

다이얼 화면에서 다이얼 패드를 사용해 휴대폰에 등록된 단축번호를 길게 (0.8초 이상) 누르세요.

- 단축번호가 1자리인 경우
  예) 8번일 때는 8을 길게 누르세요.
- 단축번호가 2자리인 경우 예) 12번일 때는 1은 짧게 누르고 2를 길게 누르세요.

1 참고

이 기능은 휴대폰 기종에 따라 지원되지 않을 수 있습니다.

## 재다이얼로 전화 걸기

통화 대기 화면일 때 (입력된 전화번호가 없을 경우) 다이얼 화면의 [ ) 비튼을 길게 누르거나 스티어링 휠 리모컨의 [ ] 버튼을 길게 누르면 마지막 발신 통화 번호로 연결합니다.

- 최근 통화 목록이 없거나 블루투스 폰이 연결되어 있지 않을 경우 재다이얼 동작이 불가능합니다.
- 통화 대기 화면일때 (입력된 전화번호가 없을 경우) 다이얼 화면의 []]를 선택하거나 스티어링 휠 리모컨의 
   버튼을 짧게 누르면 가장 최근에 발신했던 연락처가 입력됩니다.

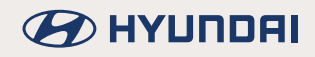

## 전화 수신하기

1. 전화가 왔을 때 통화를 원하시면 화면의 [수신] 버튼을 누르거나 스티어링 휠 리모컨의 🦿 버튼을 누르세요.

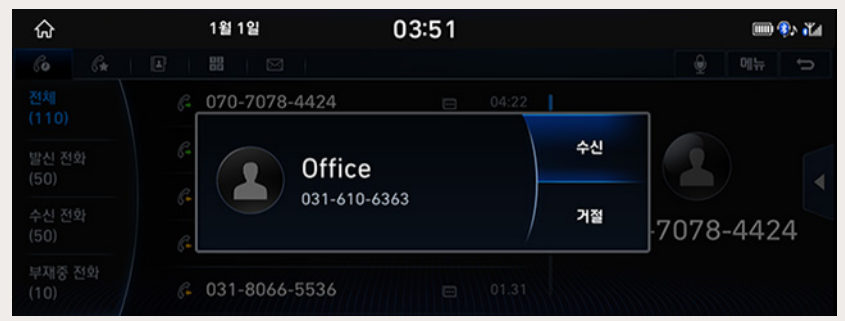

2. 전화가 연결됩니다.

## 수신 거부하기

1. 전화 알림시 수신을 원하지 않을 경우 화면의 [거절] 버튼을 누르거나 스티어링 휠 리모컨의 ━ 버튼을 누르세요.

| ŝ | 1월 1일                           | 03:51   |      | 📖 환 诸     |
|---|---------------------------------|---------|------|-----------|
|   |                                 |         |      | (월) 메뉴 (♪ |
|   | G 070-7078-4424                 |         | 4:22 |           |
|   | <sup>6</sup> Offi               | ce      | 수신   |           |
|   | G- 031-6                        | 10-6363 | 거절   | 7078-4424 |
|   | <i>G</i> <b>-</b> 031-8066-5536 |         | 1.31 |           |

2. 전화 알림이 종료됩니다.

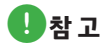

휴대폰 기종에 따라 전화번호가 표시되지 않을 수 있고 수신거부 기능이 지원되지 않을 수 있습니다.

### 휴대폰으로/핸즈프리로 통화 전환하기

통화음을 핸즈프리에서 휴대폰으로, 휴대폰에서 핸즈프리로 전환합니다.

- 1. 통화 중에 핸즈프리에서 휴대폰으로 통화를 전환하고 싶은 경우 화면의 [C, 유대폰등학전환, ] 버튼을 누르세요.
- 2. 휴대폰으로 통화가 전환되었음을 알리는 화면이 나타납니다.

| ፚ          | 1월 1일 | 03:51    |             | 🎟 🌸 🖓   |
|------------|-------|----------|-------------|---------|
| 전화         |       |          |             | 에는<br>① |
| 마이크 음량 : 3 |       |          |             |         |
|            |       | 휴대폰 통    | 화 모드        |         |
|            |       | 한즈프리통화전환 | <b>八 5星</b> |         |
|            |       |          |             |         |

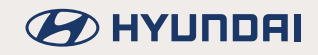

## 전화 끊기

1. 통화를 끝내고 싶으면 화면의 [ 🔷 🚈 ] 버튼을 누르거나 스티어링 휠 리모컨의 🗢 버튼을 누르세요.

| ជ          | 1월 1일 | 03:51      |              | 🎟 환 🖓 |
|------------|-------|------------|--------------|-------|
| 전화         |       |            |              | 에는 to |
| 마이크 음량 : 3 |       |            |              |       |
|            |       | · 휴대폰 특    | 통화 모드        |       |
|            |       | 근 핸즈프리통화전환 | <b>~~</b> ₹8 |       |

2. 통화가 종료됩니다.

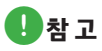

- 통화 중에 마이크 음량을 조절하려면 [마이크 음량]을 누르세요.
- 통화 중에 상대방에게 전달되는 통화음을 차단하려면 [마이크 끄기]를 누르세요.
- 통화 중에 다이얼 패드를 보려면 [키패드]를 누르세요.

### 블루투스 설정하기

- 1. 화면에서 [ 6 ], [ 6 ], [ Ⅰ], [ Ⅰ] 또는 [☑]를 누르세요.
- 2. [메뉴] > [블루투스 설정]을 누르세요. 블루투스 설정 화면이 나타납니다.

| ራ             | 1월 1일 |        | 03:51    |     |   | (III) <sup>(</sup> | 환 🖓 |
|---------------|-------|--------|----------|-----|---|--------------------|-----|
| 블루투스 설정       |       |        |          |     |   | 메뉴                 | đ   |
| 블루투스 연결       |       | Phone  |          | r O |   |                    |     |
| 알림 설정         |       | iPhone |          |     |   |                    |     |
| 기기 정보         |       |        |          |     | X |                    |     |
| 🗆 개인 정보 잠금 모드 |       |        |          |     | V |                    |     |
| 초기화           |       |        | 신규 기기 등록 |     |   |                    |     |

3. 블루투스 설정 기능은 시스템 설정의 "블루투스 설정하기" 파트를 참고하세요.

#### []참고

- 다이얼 패드에 있는 [][[]]]를 눌러도 블루투스 설정 화면이 나타납니다.
- 연결된 블루투스 기기의 기종에 따라 [자동 회신 메시지] 기능이 지원되지 않을 수 있습니다.

### 마이크 음량 설정하기

통화 중에 마이크 음량 설정을 설정할 수 있습니다.

1. 통화 중에 [마이크 음량]을 누르세요.

| ራ         | 1월 1일 | 03:51                  | [1111          | ) 🚯 🖓 |
|-----------|-------|------------------------|----------------|-------|
| 전화        |       |                        | 메뉴             | đ     |
| 마이크 음량: 3 | ×     |                        |                |       |
| 마이크 끄기    |       | 통화 중 상대방이 듣는 내 5       | 목소리 음량을 설정합니다. |       |
| 키팩드       |       | [] <sup></sup> ¢대폰통화전함 | <b>~</b> 72    |       |

2. 드래그 및 터치하여 마이크 음량을 조절하세요.

#### 마이크 ON/OFF 설정

통화 중에 상대방에게 전달되는 통화음이 차단됩니다.

1. 통화 중에 [마이크 끄기]를 누르세요.

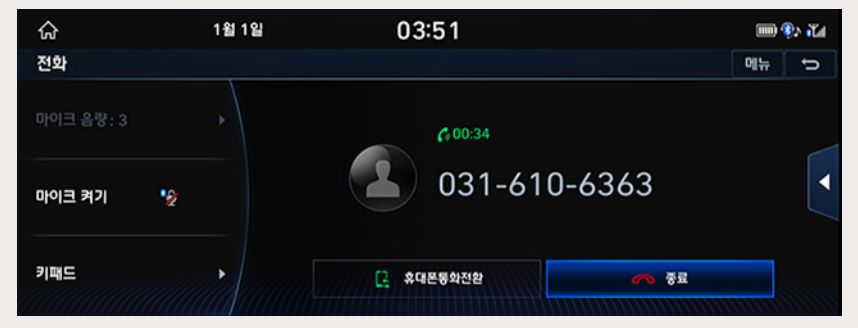

2. 마이크를 다시 켜려면 [마이크 켜기]를 누르세요.

#### 1 참고

통화 중에 스티어링 휠 리모컨의 [吖] 버튼을 눌러서 마이크 ON/OFF를 설정할 수도 있습니다.

### 키패드

통화 중에 ARS 번호 입력 화면으로 전환할 수 있습니다.

1. 통화 중에 [키패드]를 누르세요.

| ଜ         | 1월 1일 | 03:51     |     |              | 🥸 🖓 |
|-----------|-------|-----------|-----|--------------|-----|
| 전화        |       |           |     | 메뉴           | Ð   |
| 마이크 음량: 3 | · · / | 1         | 2   | 3            |     |
|           |       | 4 -       | 5.  | 6            |     |
| 마이크 켜기 🧃  | Ž     | 7.        | 8。  | 9 **         |     |
|           |       | *         | 0 • | #            |     |
| 키패드       |       | 📮 휴대폰통화전환 |     | <b>~ ₹</b> £ |     |

2. 통화 화면으로 다시 전환하기 위해 [키패드]를 누르세요.

# 최근 통화 목록 이용하기

## 최근 통화 목록 다운로드하기

휴대폰에 저장된 최근 통화 목록을 시스템으로 다운로드 할 수 있습니다.

- 1. 화면에서 [66]를 누르세요. 최근 통화 목록 화면이 나타납니다.
- 2. [메뉴] > [다운로드]를 누르세요.

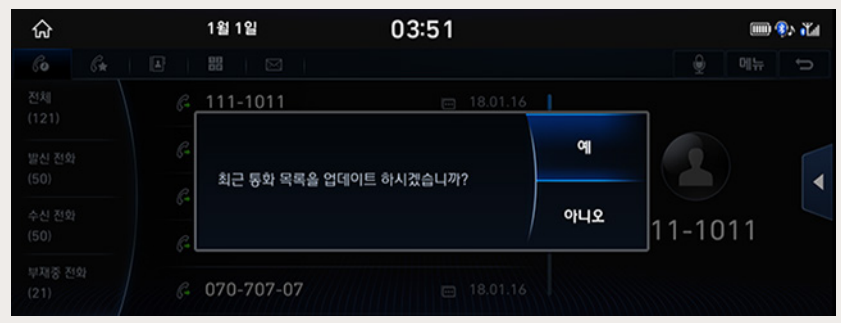

3. [예]를 누르세요.

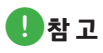

- 휴대폰 전화번호부 다운로드 시 기존 데이터는 삭제됩니다.
- 일부 블루투스 기기에서는 기능이 지원되지 않을 수 있습니다.

### 최근 통화 목록으로 전화 걸기

- 1. 전화 화면에서 [66]를 누르세요. 최근 통화 목록 화면이 나타납니다.
- 2. 최근 통화 목록 화면에서 [전체], [발신 전화], [수신 전화] 또는 [부재중 전화]를 누르세요.

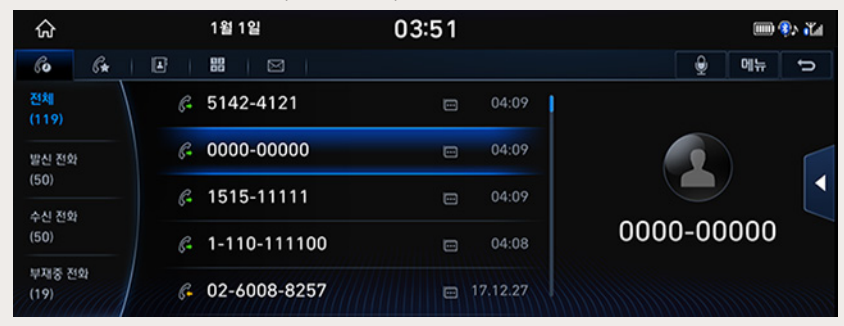

- [전체]: 전체 통화 리스트
- [발신 전화]: 발신 전화 리스트
- [수신 전화]: 수신 전화 리스트
- [부재중 전화]: 부재중 전화 리스트
- 3. 통화를 원하는 연락처를 선택하세요.

#### 

- 휴대폰 기종에 따라 통화기록이 최근 통화 목록에 저장되지 않을 수 있습니다.
- 최근 통화 목록이 없거나 블루투스 폰이 연결되어 있지 않을 경우 최근 통화 목록을 확인할 수 없습니다.
- 최근통화는 발신, 수신, 부재중 목록 각각 최대 50개씩 저장될 수 있습니다.

## 즐겨찾기

즐겨찾기를 사용하여 가장 많이 사용하는 전화번호에 빠르게 접근할 수 있습니다.

#### 연락처를 즐겨찾기에 등록하기

1. 전화 화면에서 [64]를 누르세요. 즐겨찾기 화면이 나타납니다.

| ଜ    |       |    | 1월 | 1일 |  | 03 | 51 |  |  |    |    | l  | (IIII) ( | D∧ a¥a |
|------|-------|----|----|----|--|----|----|--|--|----|----|----|----------|--------|
| Co   | G*    | Ŀ  | 80 | 1  |  |    |    |  |  |    | Ŷ  | 머  | 뉴        | đ      |
|      | 긴급 전화 | 번호 |    |    |  |    |    |  |  |    |    |    |          |        |
|      |       |    |    |    |  |    |    |  |  |    |    |    |          |        |
|      |       |    |    |    |  |    |    |  |  | 긴긑 | 전화 | 번호 |          |        |
| 1111 |       |    |    |    |  |    |    |  |  |    |    |    |          |        |

2. [메뉴] > [신규 등록]을 누르세요.

#### 1 참고

즐겨찾기에 1개 이상 등록된 연락처가 있을 경우 [메뉴] > [편집]을 누르세요.

 즐겨찾기에 등록할 연락처를 선택한 후 팝업화면에서 원하는 전화번호를 눌러 [★]를 활성화 한 후 [닫기] 를 누르세요.

| 佘  |              | 1월 1일          | 03:49  |                    |                      | 🎲 🖓 |
|----|--------------|----------------|--------|--------------------|----------------------|-----|
| 즐겨 | 찾기 등록        |                |        |                    |                      |     |
|    | 전체 목록 [269]  |                | Shaw P | <u>주거</u> 찾기<br>등록 | 는 최대 10개까지<br>가능합니다. |     |
|    |              | ᡎ 123-456-7890 | *      |                    | N                    |     |
|    |              |                |        | 닫기 <               |                      |     |
|    | TREVOR       |                |        |                    |                      |     |
| Y  | You Woo, Son | g              | D      | v Ĵ                |                      |     |

- 즐겨찾기는 최대 10개까지 등록 가능합니다.
- 즐겨찾기 목록에 긴급 전화번호는 긴급 상황 발생시 원하는 번호를 눌러 사용할 수 있습니다.

### 즐겨찾기로 전화 걸기

- 1. 화면에서 [ ☞ ]를 누르세요. 즐겨찾기 화면이 나타납니다.
- 2. 즐겨찾기 목록에서 통화할 전화번호를 누르세요.

### 즐겨찾기에서 연락처 편집하기

즐겨찾기에 추가된 연락처를 삭제하거나 전화번호를 즐겨찾기에 등록할 수 있습니다.

- 1. 화면에서 [ 🚱 ]를 누르세요. 즐겨찾기 화면이 나타납니다.
- 2. [메뉴] > [편집]을 누르세요.

| ଜ  | 1월 1일         | 03:51 |                             |
|----|---------------|-------|-----------------------------|
| 즐겨 | 찾기 등록         |       | 메뉴 〇                        |
| ይ  | 전체 목록 [259]   |       | 즐겨찾기는 최대 10개까지<br>등록 가능합니다. |
| 0  | Office        | â     | *                           |
| Ρ  | Park Chi Hoon | ۵     |                             |
|    | paul shaw     | ť1    | K TA                        |
| S  | Shaw P        | \$    | U U                         |

- 즐겨찾기에 등록할 연락처를 선택한 후 팝업화면에서 원하는 전화번호를 눌러 [★]를 활성화 한 후 [닫기] 를 누르세요.
  - "연락처를 즐겨찾기에 등록하기"를 참고하여 즐겨찾기를 등록 또는 삭제하기 위해 즐겨찾기 아이콘을 활성화 [★]하거나 비활성화 [★] 하세요.
  - [1]: 즐겨찾기에 이미 등록된 연락처
  - [1]: 즐겨찾기에 등록되지 않은 연락처

### 즐겨찾기에서 연락처 삭제하기

- 1. 전화 화면에서 [ 🚱 ]를 누르세요. 즐겨찾기 화면이 나타납니다.
- 2. [메뉴] > [삭제]를 누르세요.

| ភ             | 1월 1일 | 03:51 |       | 🎟 🕸 🖓                 |
|---------------|-------|-------|-------|-----------------------|
| <b>삭제</b> (1) |       |       |       | 메뉴 🕤                  |
| 🗹 Name2       |       | â     | 삭제    | 목록에서 삭제할 항목을 선택해 주십시오 |
|               |       |       |       | 111124                |
|               |       |       | 선택 해제 |                       |
|               |       |       | 취소    |                       |

- 3. 삭제하려는 연락처를 선택 후 [삭제] > [예]를 누르세요.
  - 항목을 전체 선택하려면 [전체 선택]을 누르세요.
  - 항목을 전체 해제하려면 [전체 해제]를 누르세요.
  - 삭제를 취소하려면 [취소]를 누르세요.

# 전화번호부 이용하기

## 휴대폰 전화번호부 다운로드하기

휴대폰에 저장된 전화번호부 목록을 시스템으로 다운로드 할 수 있습니다.

- 1. 화면에서 []]를 누르세요. 전화번호부 화면이 나타납니다.
- 2. [메뉴] > [다운로드]를 누르세요.
- 3. [예]를 누르세요.

| ራ           | 1월 1일               | 03:51 | 🕸 🖓 📶  |
|-------------|---------------------|-------|--------|
| 60   6x   🗉 | 88                  |       | 에뉴 🕤   |
|             | C                   |       |        |
|             | 다운로드 중입니다.<br>258 개 |       | iPhone |
|             | 기기 이름: iPhone       |       |        |

- 휴대폰 전화번호부 다운로드 시 기존 데이터는 삭제됩니다.
- 일부 블루투스 기기에서는 기능이 지원되지 않을 수 있습니다.

## 전화번호부 검색하기

- 1. 전화 화면에서 []]를 누르세요. 전화번호부 화면이 나타납니다.
- 2. [메뉴] > [전화번호부 검색]을 누르세요.
- 3. 이름 또는 전화번호 입력 후 해당 이름 또는 번호로 저장된 연락처가 검색됩니다.

| ራ                          | 1월 1일 | 03:51                                                                                                    |   |   |   |   |   |   | 💷 🌮 🚛 |    |   |
|----------------------------|-------|----------------------------------------------------------------------------------------------------|---|---|---|---|---|---|-------|----|---|
| 전화번호부 검색                   |       |                                                                                                    |   |   |   |   |   |   | Ŷ     | 메뉴 | đ |
| 전화번호부 검색 방법                |       | 1                                                                                                    | 2 | 3 | 4 | 5 | 6 | 7 | 8     | 9  | 0 |
| 1. 이름 검색<br><sup>호리동</sup> |       | ы                                                                                                    | ㅈ | C | ٦ | ~ | ш | 1 | ŧ     | H  | 1 |
| ੇ ਸਨੇ।ਸ ਨੇ 21.41           |       | •                                                                                                    | L | 0 | а | ō | Ŧ | 1 | ł     | I  |   |
| 0212345678<br>02-1234-5678 |       | ŵ                                                                                                    | ٦ | E | × | π | π | Ŧ | -     |    |   |
|                            |       | &#</td><td></td><td>ABC</td><td></td><td>-</td><td>-</td><td></td><td>٢</td><td>2</td><td><b>-</b></td></tr></tbody></table> |   |   |   |   |   |   |       |    |   |

#### 4. 검색된 연락처를 누르면 전화가 연결됩니다.

| ራ   | 1월 1일 |                                                                                                    | 03 | :55 |   |   |   |    |   |    | 🕅 🖓 |
|-----|-------|----------------------------------------------------------------------------------------------------|----|-----|---|---|---|----|---|----|-----|
| 친구  |       |                                                                                                    |    |     |   |   |   | 16 | ₽ | 메뉴 | ţ   |
| 친구1 |       | 1                                                                                                    | 2  | 3   | 4 | 5 | 6 | 7  | 8 | 9  | 0   |
| 친구2 |       | ы                                                                                                    | ズ  | C   | ٦ | ~ | ш | 1  | F | H  | 1   |
| 친구3 |       | •                                                                                                    | L  | 0   | г | ō | + | 1  | ł | 1  |     |
| 친구3 |       | ŵ                                                                                                    | ٦  | E   | × | п | π | Ŧ  | _ | <  | ×   |
| 친구4 |       | &#</td><td></td><td>ABC</td><td></td><td></td><td>_</td><td></td><td>٢</td><td>3</td><td></td></tr></tbody></table> |    |     |   |   |   |    |   |    |     |

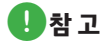

- 전화번호부 화면에 있는 [전화번호부 검색]을 눌러도 이름 또는 번호 검색이 가능합니다.
  - 이름 검색 시 전체 이름을 입력하지 않고 초성 또는 중간어로 이름을 검색할 수 있습니다.
    예) 'ㅎㄱㄷ' 또는 '길동' 입력 시 'ㅎㄱㄷ' 또는 '길동' 포함된 모든 연락처가 검색됩니다.
  - 번호 검색 시 전체 전화번호를 입력하지 않고 일부만 입력해서 검색할 수 있습니다. 예) '010' 입력 시 '010'이 포함된 모든 연락처가 검색됩니다.

# 다이얼 화면 이용하기

화면에서 [盟]를 누르세요.

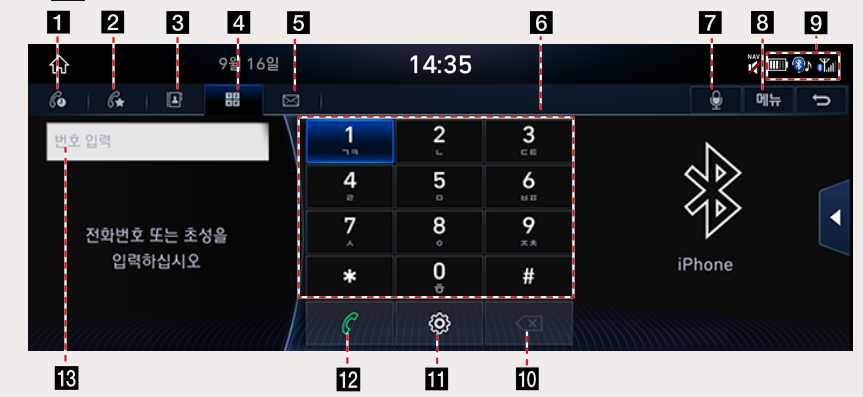

1 🙆 (최근 통화 목록)

최근 통화 목록 화면으로 이동합니다.

2 🚱 (즐겨찾기)

즐겨찾기 화면으로 이동합니다.

3 🚺 (전화번호부)

전화번호부 화면으로 이동합니다.

4 🛗 (전화 화면)

블루투스 전화 다이얼 패드 화면으로 이동합니다.

5 🖂 (문자 메시지)

문자 메시지 화면으로 이동합니다.

6 다이얼 패드

통화를 원하는 전화번호를 입력합니다. 입력한 전화번호는 번호 입력창에 표시됩니다.

7 🞐 (음성인식)

음성인식 기능으로 이동합니다.

8 메뉴

모드별 팝업 메뉴를 표시합니다.

9 📖 (휴대폰 배터리 아이콘)

휴대폰의 배터리 양을 표시합니다.

#### 🚯 (블루투스 연결 아이콘)

블루투스 폰과 헤드유닛의 연결 유무상태를 표시합니다.

## 

전화가 연결되어 통화상태가 되면 블루투스 아이콘()이 송수화기 아이콘()으로 전환됩니다.

#### 🜃 (통화 수신 감도 안테나 아이콘)

통화 지역의 수신 감도 정도를 막대그래프로 표시합니다.

#### 10 💌 (삭제)

입력된 전화번호를 지웁니다.

#### 11 😳 (설정)

블루투스 설정 화면으로 이동합니다.

#### 12 🥝 (통화)

입력된 전화번호가 있을 경우 전화가 연결됩니다. 입력된 전화번호가 없을 경우 가장 최근에 발신했던 번호가 입력됩니다.

#### 13 번호 입력창

전화번호 입력창을 표시합니다.

#### 

- 휴대폰 배터리와 통화 수신 감도 안테나 아이콘은 휴대폰 기종에 따라 지원하지 않을 수도 있습니다.
- 휴대폰 배터리 양 표시는 폰에 표시되는 상태와 조금 상이할 수 있습니다.

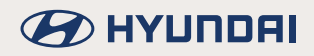

# 문자 메시지

## 새 메시지 확인하기

1. 문자 메시지가 수신되면 메시지 팝업이 표시됩니다.

| ራ                    | 1월 1일 | 04:31 |    | 💷 환 🖓 |
|----------------------|-------|-------|----|-------|
| 음성 인식 설정             |       |       |    |       |
| ☑ 블루링크 네트워크<br>안내 설정 |       |       | 보기 |       |
| 일반사용자용               |       | lame1 | 읽기 |       |
|                      |       |       | 닫기 |       |
|                      |       |       |    |       |

- 2. 원하는 항목을 선택하세요.
  - [보기]: 문자 메시지 화면으로 이동합니다.
  - [읽기]: 문자 메시지 내용을 음성으로 지원합니다.
  - [닫기]: 문자 메시지 팝업창을 닫습니다.

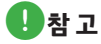

아이폰 연결 시 블루투스 설정에서 연결된 기기의 [알림보기]를 활성화 해주세요.

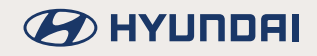

## 문자 메시지 내용 확인하기

1. 화면에서 [☑]를 누르세요.

| ନ୍ତ              |                          | 1월 1일 | 04:31 | III 🕸 🔏     |
|------------------|--------------------------|-------|-------|-------------|
| Go               | 6 I E                    |       |       | 메뉴 🕤        |
| ይ                | 전체 목록 [3]                |       |       |             |
| R                | 장재일 선임님<br>치한잔 알까요       |       |       | 01.31 11:21 |
| ₽ <mark>2</mark> | <b>장재일 선임님</b><br>기다려주세요 |       |       | 01.31 11:21 |
| R                | 장재일 선임님<br>반갑습니다         |       |       | 01.31 11:21 |

2. 문자 메시지를 선택하세요.

| ଜ  |                            | 1월 1일 | 0 | 04:31 |  |  | 🎟 🕸 ঝ |     |         |      |
|----|----------------------------|-------|---|-------|--|--|-------|-----|---------|------|
| 문자 | 메시지                        |       |   |       |  |  |       | •   | 메뉴      | đ    |
| R  | <b>장재일 선임님</b><br>111-1011 |       |   |       |  |  |       |     | 01.31 1 | 1:21 |
|    | 차한잔 할까요                    |       |   |       |  |  |       |     |         |      |
|    | 읽기                         |       |   | 회신    |  |  |       | \$1 |         |      |

- 3. 메시지에 대한 정보를 확인할 수 있습니다.
  - [읽기]: 문자 메시지 내용을 음성으로 지원합니다.
  - [회신]: 메시지를 회신 합니다.
  - [통화]: 메시지를 보낸 사람에게 전화를 겁니다.
- 4. 문자 메시지를 회신 하려면 [회신]을 누르세요.

| ଜ  |             | 1월 1일 | 04:28 | 🎟 🕸 🛍 |
|----|-------------|-------|-------|-------|
| 장재 | 일 선임님       |       |       | 메뉴 5  |
| ٢  | <u>લા</u> . |       |       |       |
| 0  | 감사합니다.      |       |       |       |
| 0  | 곧 전화드릴게요.   |       |       |       |
| 0  | 지금 가고 있습니다. |       |       |       |
|    |             |       | 전송    |       |

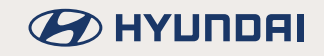

5. 원하는 메시지를 선택한 후 [전송]을 누르세요.

- 블루투스가 연결된 후에 받은 메시지만 목록에 표시됩니다.
- 휴대폰 기종에 따라 [회신], [통화] 기능이 지원되지 않을 수 있습니다.